## **IF34348 - PEMROGRAMAN LANJUT**

# MEMBUAT APLIKASI DATABASE

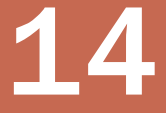

Oleh : Andri Heryandi, M.T.

- Buatlah suatu aplikasi yang dapat mengolah data pegawai yang tersimpan di database MySQL.
- Nama field di data pegawai adalah NIP, Nama, JenisKelamin, dan Tinggi.
- Fitur yang harus ada adalah :
  - Menampilkan data pegawai
  - Menambah data pegawai baru
  - Mengedit data pegawai
  - Menghapus data pegawai
  - Mencari/Filter data pegawai

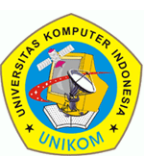

IF34348 - Pemrograman Lanjut

### Tampilan layar aplikasi

| 🛓 Aplikasi Pengelolaan Data Pegawai 📃 🔍 💌 |                   |                    |        |
|-------------------------------------------|-------------------|--------------------|--------|
|                                           | Pengolahan        | Data Pegawa        | ai     |
| NIP                                       | Nama              | Jenis Kelamin      | Tinggi |
| 000001                                    | PENELOPE GUINESS  | L                  | 154    |
| 000002                                    | NICK WAHLBERG     | L                  | 154    |
| 000003                                    | ED CHASE          | L                  | 153    |
| 000004                                    | JENNIFER DAVIS    | L                  | 178    |
| 000005                                    | JOHNNY LOLLOBRIGI | P                  | 146    |
| 000006                                    | BETTE NICHOLSON   | L                  | 175    |
| 000007                                    | GRACE MOSTEL      | P                  | 183    |
| 000008                                    | MATTHEW JOHANSSON | P                  | 169    |
| 000009                                    | JOE SWANK         | P                  | 172    |
| 000010                                    | CHRISTIAN GABLE   | L                  | 157    |
| 000011                                    | ZERO CAGE         | L                  | 174    |
| 000012                                    | KARL BERRY        | L                  | 156    |
| 000013                                    | UMA WOOD          | L                  | 171 🗸  |
| Tambah Edit                               | Hapus Refres      | h Filter/Pencarian |        |

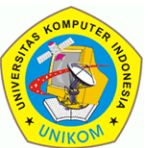

IF34348 - Pemrograman Lanjut

|  | Layar | Penam | bahan | Data |
|--|-------|-------|-------|------|
|--|-------|-------|-------|------|

| 🏂 Tambah Pegawa | i X          |
|-----------------|--------------|
| NIP :           |              |
| Nama :          |              |
| Kelamin :       |              |
| Tinggi :        |              |
|                 | Simpan Batal |

### Layar Pengeditan Data

| 🏂 Pengeditan Peg | awai          |
|------------------|---------------|
| NIP :            | 000020        |
| Nama :           | LUCILLE TRACY |
| Kelamin :        | Р             |
| Tinggi :         | 183.0         |
|                  | Simpan Batal  |
|                  |               |

IF34348 - Pemrograman Lanjut

### Layar Konfirmasi Penghapusan Data

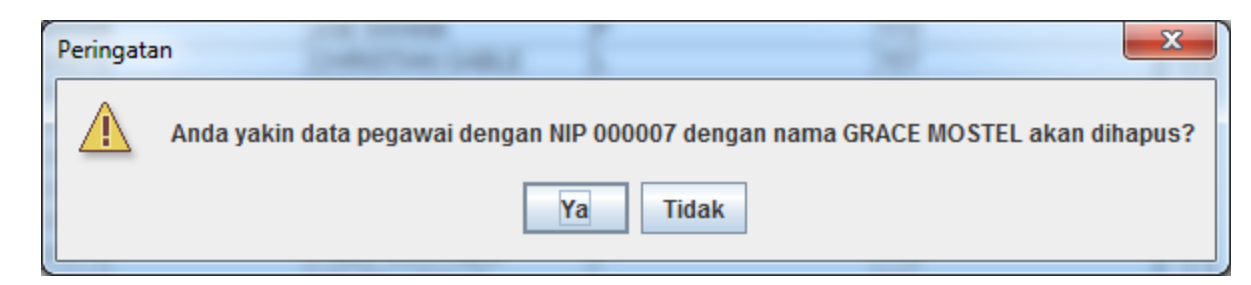

### Layar Filtering Data

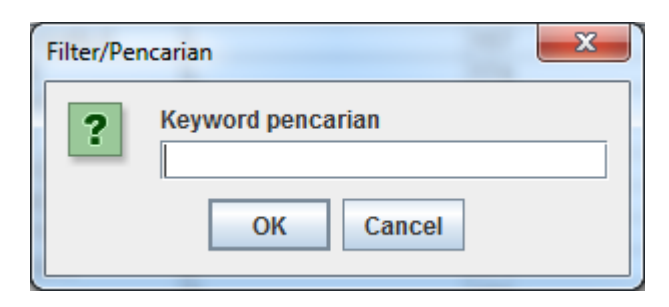

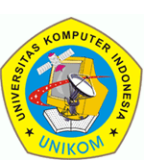

## LANGKAH PENGERJAAN

- **1.** Membuat Database :
  - Membuat database dengan nama : dbpegawai
  - Membuat table dengan nama : pegawai
- 2. Buatlah sebuah package, misalnya : dbapp
- 3. Import library jdbc
- 4. Buat window-window yang diperlukan :
  - MainApp : Window Utama
  - FTambahPegawai : Window untuk penambahan Pegawai
  - FEditPegawai : Window untuk pengeditan Pegawai
- 5. Membuat class untuk model Pegawai (class yang mewaliki sebuah data pegawai)
- 6. Membuat class untuk mengontrol aktivitas database (koneksi, insert, update, delete, select)

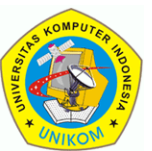

## LANGKAH PENGERJAAN

- 7. Membuat Class tabel model untuk data Pegawai
- 8. Hubungkan class tabel model pegawai ke Jtable
- 9. Membuat Action untuk tombol Refresh.
- **10**. Membuat Action untuk tombol Filter
- **11**. Membuat Form Tambah Pegawai
- **12.** Membuat Action untuk tombol Tambah
- **13.** Membuat Form Edit Pegawai
- 14. Membuat Action untuk tombol Edit
- **15**. Membuat Action untuk tombol Hapus

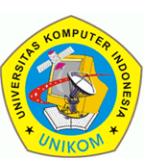

## **1. MEMBUAT DATABASE**

IF34348 - Pemrograman Lanjut

### Masuk ke mysql client :

- Buka shell dari xampp
- Tulis : mysql –u root
- Isikan sql berikut :

```
create table dbpegawai;
use dbpegawai;
CREATE TABLE pegawai(
    NIP varchar(10) Primary Key,
    Nama varchar(30),
    JenisKelamin char(1),
    Tinggi int
```

);

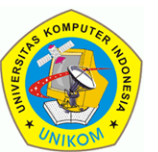

## **2. MEMBUAT PACKAGE**

- Klik kanan di nama java project, pilih New  $\rightarrow$  Package.
- Isi dengan nama : "dbapp". Kemudian klik Finish.

| 🍃 New Java Pa                  | ckage                      |        |                 | x  |
|--------------------------------|----------------------------|--------|-----------------|----|
| Java Package<br>Create a new J | lava package.              |        |                 |    |
| Creates folders                | corresponding to packages. |        |                 |    |
| Source fol <u>d</u> er:        | testMySQL/src              |        | Br <u>o</u> wse | 2  |
| Na <u>m</u> e:                 | dbapp                      |        |                 |    |
| Create pack                    | age-info.java              |        |                 |    |
|                                |                            |        |                 |    |
|                                |                            |        |                 |    |
|                                |                            |        |                 |    |
|                                |                            |        |                 |    |
|                                |                            |        |                 |    |
|                                |                            |        |                 |    |
|                                |                            |        |                 |    |
|                                |                            |        |                 |    |
|                                |                            |        |                 |    |
| ?                              |                            | Finish | Cance           | el |

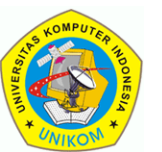

## **3. IMPORT LIBRARY JDBC**

IF34348 - Pemrograman Lanjut

Perhatikan layar Package Explorer di Eclipse.

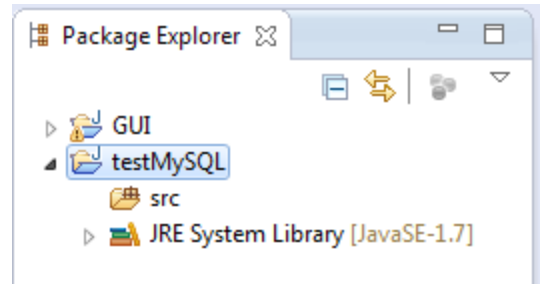

- Copy file mysql-connector-java-5.1.31-bin.jar ke file source code anda.
- Refresh folder anda yang ada di Eclipse. Jika berhasil maka akan menampilkan file tersebut.

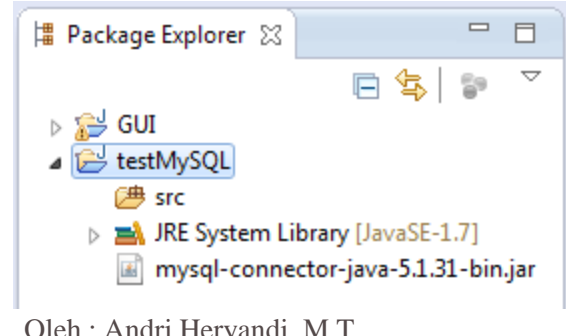

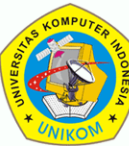

## **3. IMPORT LIBRARY JDBC**

#### IF34348 - Pemrograman Lanjut

Klik kanan di mysql-connector-java-5.1.31.jar. Pilih "Build Path", kemudian pilih "Add to Build Path".

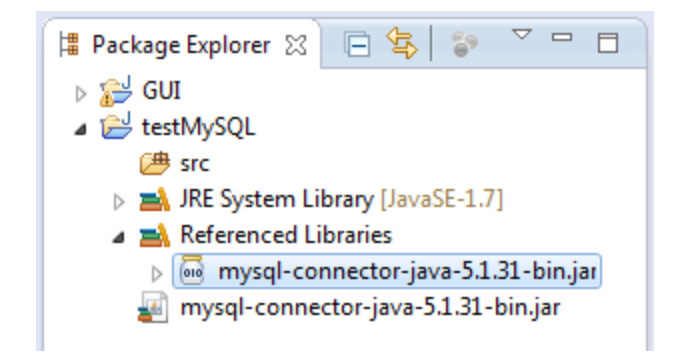

- Jika berhasil maka file tersebut berada pada folder "Referenced Library".
- JDBC telah bisa digunakan.

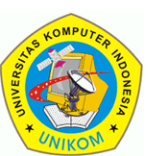

IF34348 - Pemrograman Lanjut

Buat Class baru turunan dari JFrame dengan nama MainApp dengan tampilan seperti di bawah ini

| 🛓 Aplikasi Pengelolaan | Data Pegawai      |                  |        |                   |
|------------------------|-------------------|------------------|--------|-------------------|
|                        | Pengolahan        | Data Pegaw       | /ai    |                   |
| NIP                    | Nama              | Jenis Kelamin    | Tinggi | Tabeldata: Jiable |
| 000001                 | PENELOPE GUINESS  | L                | 154    | ·                 |
| 000002                 | NICK WAHLBERG     | L                | 154 =  |                   |
| 000003                 | ED CHASE          | L                | 153    |                   |
| 000004                 | JENNIFER DAVIS    | L                | 178    |                   |
| 000005                 | JOHNNY LOLLOBRIGI | P                | 146    |                   |
| 000006                 | BETTE NICHOLSON   | L                | 175    |                   |
| 000007                 | GRACE MOSTEL      | Р                | 183    | IButton dengan    |
| 000008                 | MATTHEW JOHANSSON | P                | 169    | / JBatton deligan |
| 000009                 | JOE SWANK         | P                | 172    | nama:             |
| 000010                 | CHRISTIAN GABLE   | L                | 157    | ThiTambah         |
| 000011                 | ZERO CAGE         | L                | 174    |                   |
| 000012                 | KARL BERRY        | L                | 156    | TblEdit           |
| 000013                 | UMA WOOD          | L                | 171 🗸  |                   |
| Tambah Edit            | Hapus Refres      | Filter/Pencarian |        | TblRefresh        |
|                        |                   |                  |        | TblFilter         |

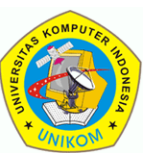

IF34348 - Pemrograman Lanjut

### MainApp.java

```
package dbapp;
import java.awt.*;
import java.awt.event.*;
import javax.swing.*;
public class MainApp extends JFrame{
        public JPanel pjudul, pmenu;
        public JScrollPane pdata;
        public JLabel judulapp;
        public JButton tblTambah,tblEdit,tblHapus,tblRefresh,tblFilter;
        public JTable tabeldata;
        public MainApp() {
                 // inisialialiasi Frame
                 super("Aplikasi Pengelolaan Data Pegawai");
                 setDefaultCloseOperation(JFrame.EXIT ON CLOSE);
                 setSize(500,400);
                 setLayout(new BorderLayout());
```

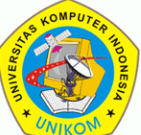

IF34348 - Pemrograman Lanjut

### MainApp.java

// Membuat Panel Judul
pjudul=new JPanel();
add(pjudul,BorderLayout.NORTH);
judulapp=new JLabel("Pengolahan Data Pegawai",JLabel.CENTER);
judulapp.setFont(new Font("Arial",Font.BOLD,24));
pjudul.add(judulapp);

// Membuat Panel Data
tabeldata=new JTable();
JScrollPane pdata = new JScrollPane(tabeldata);
add(pdata, BorderLayout.CENTER);

Untuk panel data tidak menggunakan JPanel, tetapi menggunakan JScrollPane agar mendukung adanya Scrollbar.

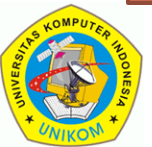

Oleh : Andri Heryandi, M.T.

IF34348 - Pemrograman Lanjut

### MainApp.java

// Membuat Panel Menu
pmenu=new JPanel();
add(pmenu,BorderLayout.SOUTH);
pmenu.setLayout(new FlowLayout(FlowLayout.LEFT));
tblTambah=new JButton("Tambah");
tblEdit=new JButton("Edit");
tblHapus=new JButton("Hapus");
tblRefresh=new JButton("Refresh");
tblFilter=new JButton("Filter/Pencarian");
pmenu.add(tblTambah);
pmenu.add(tblEdit);
pmenu.add(tblRefresh);
pmenu.add(tblRefresh);
pmenu.add(tblFilter);

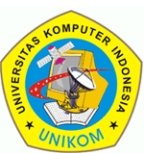

IF34348 - Pemrograman Lanjut

### MainApp.java

```
// Aksi-aksi tombol di Panel Menu
          tblTambah.addActionListener(new ActionListener() {
                    public void actionPerformed(ActionEvent e) {
          });
          tblEdit.addActionListener(new ActionListener() {
                    public void actionPerformed(ActionEvent e) {
          });
          tblHapus.addActionListener(new ActionListener() {
                    public void actionPerformed(ActionEvent e) {
          });
          tblRefresh.addActionListener(new ActionListener() {
                    public void actionPerformed(ActionEvent arg0) {
          });
          tblFilter.addActionListener(new ActionListener() {
                    public void actionPerformed(ActionEvent arg0) {
          });
          setVisible(true);
} // Akhir dari public MainApp()
```

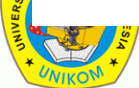

IF34348 - Pemrograman Lanjut

### MainApp.java

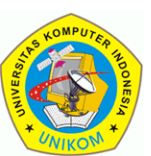

IF34348 - Pemrograman Lanjut

## Run : MainApp.java

| 🛃 Aplikasi Pengelolaan Data Pegawai |            |  |
|-------------------------------------|------------|--|
| Pengolahan Data Pegawai             |            |  |
|                                     |            |  |
|                                     |            |  |
|                                     |            |  |
| 1                                   |            |  |
|                                     |            |  |
|                                     |            |  |
|                                     |            |  |
|                                     |            |  |
|                                     |            |  |
| Tambah Edit Hapus Refresh Filter    | /Pencarian |  |

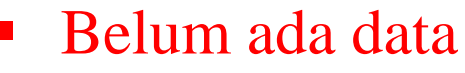

 Tombol belum ada respon

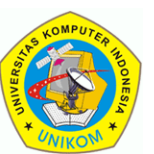

## **5. MEMBUAT CLASS MODEL PEGAWAI**

IF34348 - Pemrograman Lanjut

Class Pegawai adalah class yang disebut sebagai class model yang memodelkan/mewakili sebuah model data.

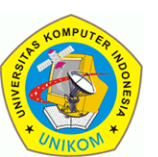

## **5. MEMBUAT CLASS MODEL PEGAWAI**

#### IF34348 - Pemrograman Lanjut

Class Pegawai adalah class yang disebut sebagai class model yang memodelkan/mewakili sebuah model data.

### Isi file Pegawai.java

```
package dbapp;
public class Pegawai {
          private String NIP;
          private String Nama;
          private String JenisKelamin;
          private int Tinggi;
          public void setNIP(String nip) {
                    NIP=nip;
          public void setNama(String nama) {
                    Nama=nama;
          public void setJenisKelamin(String jk) {
                    JenisKelamin=jk;
          public void setTinggi(int tinggi) {
                    Tinggi=tinggi;
```

## **5. MEMBUAT CLASS MODEL PEGAWAI**

IF34348 - Pemrograman Lanjut

### Isi file Pegawai.java

```
public String getNIP() {
    return NIP;
}
public String getNama() {
    return Nama;
}
public String getJenisKelamin() {
    return JenisKelamin;
}
public int getTinggi() {
    return Tinggi;
}
public Pegawai(String nip, String nama, String jk, int tinggi) {
    setNIP(nip);
    setNama(nama);
    setJenisKelamin(jk);
    setTinggi(tinggi);
```

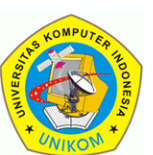

}

#### IF34348 - Pemrograman Lanjut

- Buat sebuah Class dengan nama Database
- Class ini harus dapat melakukan aktivitas seleksi data, tambah data, hapus data, update data dan filtering data.
- Method yang ada :
  - void tambah\_pegawai(Pegawai p)

Method ini digunakan untuk melakukan insert ke database sesuai parameter p yang bertipe class Pegawai

void hapus\_pegawai(String nip)

Method ini digunakan untuk melakukan hapus data dari database sesuai parameter nip yang bertipe String.

void update\_pegawai(Pegawai p)

Method ini digunakan untuk melakukan update data pegawai ke database sesuai parameter p yang bertipe class Pegawai

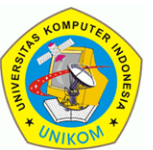

#### IF34348 - Pemrograman Lanjut

### Pegawai pilih\_1\_pegawai(String nip)

Method ini digunakan untuk melakukan pencarian seorang pegawai berdasarkan nipnya. Method ini digunakan untuk melakukan pencarian pegawai yang akan diedit sebelum ditampilkan dalam form pengeditan.

### ArrayList<Pegawai> select\_seluruh\_pegawai()

Method ini digunakan untuk melakukan pengambilan seluruh data pegawai. Method ini menghasilkan return berupa array of Pegawai (ArrayList<Pegawai>). Method ini akan digunakan ketika user mengklik tombol Refresh.

### ArrayList<Pegawai> filter\_pegawai(String keyword)

Method ini digunakan untuk melakukan pengambilan data pegawai yang namanya sesuai dengan keywordnya. Method ini menghasilkan return berupa array of Pegawai (ArrayList<Pegawai>). Method ini akan digunakan ketika user mengklik tombol Filter/Pencarian.

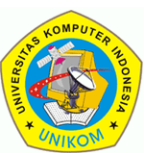

IF34348 - Pemrograman Lanjut

### Isi File : Database.java

```
package dbapp;
```

```
import java.sql.Connection;
import java.sql.DriverManager;
import java.sql.ResultSet;
import java.sql.Statement;
import java.util.ArrayList;
public class Database {
    public final String driver = "com.mysql.jdbc.Driver";
    public final String url = "jdbc:mysql://localhost/dbpegawai";
    public final String username = "root";
    public final String password = "";
```

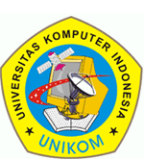

```
Method tambah_pegawai
         public void tambah pegawai(Pegawai p) {
                       Connection conn=null;
                       Statement stmt=null;
                       try{
                                Class.forName("com.mysql.jdbc.Driver");
                          conn = DriverManager.getConnection(url,username,password);
                          stmt = conn.createStatement();
                          String sql="insert into pegawai
values('"+p.getNIP()+"','"+p.getNama()+"','"+p.getJenisKelamin()+"','"+p.getTingqi()+"')";
                          stmt.executeUpdate(sql);
                       }
                       catch(Exception e) {
                          System.out.println("Error : "+e.getMessage());
                       }
                       finally{
                                try{
                             stmt.close();
                          }catch(Exception e){}
                          try{
                             conn.close();
                          }catch(Exception se){}
                       }
          };
```

```
Method hapus_pegawai
      public void hapus pegawai(String nip) {
                   Connection conn=null;
                    Statement stmt=null;
                    try{
                             Class.forName("com.mysql.jdbc.Driver");
                       conn = DriverManager.getConnection(url,username,password);
                       stmt = conn.createStatement();
                       String sql="delete from peqawai where nip='"+nip+"'";
                       stmt.executeUpdate(sql);
                    catch(Exception e) {
                       System.out.println("Error : "+e.getMessage());
                    }
                    finally{
                             try{
                          stmt.close();
                       }catch(Exception e){}
                      try{
                          conn.close();
                       }catch(Exception se){}
                    }
      };
```

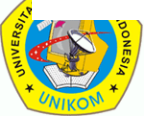

```
Method update_pegawai
       public void update pegawai(Pegawai p) {
                      Connection conn=null;
                      Statement stmt=null;
                      try{
                                 Class.forName("com.mysql.jdbc.Driver");
                         conn = DriverManager.getConnection(url,username,password);
                         stmt = conn.createStatement();
                         String sgl="update pegawai set "
                                             + "nama='"+p.getNama()+"',"
                                             + "jeniskelamin='"+p.getJenisKelamin()+"',"
                                             + "tinggi='"+p.getTinggi()+"'"
                                             + "where nip='"+p.getNIP()+"'";
                         stmt.executeUpdate(sql);
                      catch(Exception e) {
                         System.out.println("Error : "+e.getMessage());
                      }
                      finally{
                         try{
                            stmt.close();
                         }catch(Exception e) {}
                         try{
                            conn.close();
                         }catch(Exception se){}
                      }
        };
```

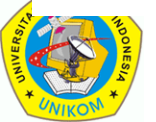

```
Method seleksi 1 pegawai
         public Pegawai pilih 1 pegawai(String nip) {
                         Pegawai p=null;
                         Connection conn=null;
                         Statement stmt=null;
                         try{
                            Class.forName("com.mysql.jdbc.Driver");
                            conn = DriverManager.getConnection(url,username,password);
                            stmt = conn.createStatement();
                            String sql="select nip,nama,jeniskelamin,tinggi"+
                                                               " from pegawai where nip='"+nip+"'";
                            ResultSet rs = stmt.executeQuery(sql);
                            if(rs.next()){
                               p=new Pegawai(rs.getString("NIP"), rs.getString("nama"),
                                             rs.getString("JenisKelamin"), rs.getInt("tinggi"));
                            }
                            else
                                    p=null;
                            rs.close();
                         catch(Exception e) {
                            System.out.println("Error : "+e.getMessage());
                         finally{
                                      try{
                               stmt.close();
                            }catch(Exception e) {}
                            try{
                               conn.close();
                            }catch(Exception se){}
                         return p;
```

```
Method seleksi seluruh pegawai
         public ArrayList<Pegawai> select seluruh pegawai() {
            ArrayList<Peqawai> listPeqawai=new ArrayList<Peqawai>();
            Connection conn=null;
            Statement stmt=null:
            try{
                        Class.forName("com.mysql.jdbc.Driver");
               conn = DriverManager.getConnection(url,username,password);
               stmt = conn.createStatement();
               String sql="select nip, nama, jeniskelamin, tinggi from pegawai";
               ResultSet rs = stmt.executeQuery(sql);
               while(rs.next()) {
                  listPegawai.add(new Pegawai(rs.getString("NIP"), rs.getString("Nama"),
                                                        rs.getString("JenisKelamin"),
                                                        rs.getInt("Tinggi")));
               }
               rs.close();
            catch(Exception e) {
               System.out.println("Error : "+e.getMessage());
            }
            finally{
                        try{
                  stmt.close();
               }catch(Exception e) {}
               try{
                  conn.close();
               }catch(Exception se){}
            }
            return listPegawai;
```

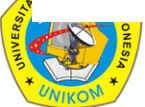

```
Method filter pegawai
          public ArrayList<Peqawai> filter peqawai(String keyword) {
                          ArrayList<Peqawai> listPeqawai=new ArrayList<Peqawai>();
                          Connection conn=null;
                          Statement stmt=null:
                          try{
                                       Class.forName("com.mysql.jdbc.Driver");
                             conn = DriverManager.getConnection(url,username,password);
                             stmt = conn.createStatement();
                             String sql="select nip, nama, jeniskelamin, tingqi from pegawai where nama like '%"+keyword+"%'";
                             ResultSet rs = stmt.executeQuery(sql);
                             while(rs.next()) {
                                listPegawai.add(new Pegawai(rs.getString("NIP"),
                                                                             rs.getString("Nama"),
                                                                             rs.getString("JenisKelamin"),
                                                                             rs.getInt("Tinggi")));
                             }
                             rs.close();
                          catch(Exception e) {
                             System.out.println("Error : "+e.getMessage());
                          finally{
                                       try{
                                stmt.close();
                             }catch(Exception e){}
                             trv{
                                conn.close();
                             }catch(Exception se){}
                          return listPegawai;
/ Akhir dari class Database
```

#### IF34348 - Pemrograman Lanjut

TableModel adalah interface yang menspesifikan methodmethod yang akan digunakan oleh Jtabel untuk bekerja. Jtabel dapat menampikan model data apapun yang mengimplementasikan interface tersebut.

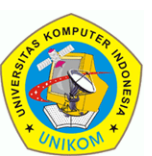

#### IF34348 - Pemrograman Lanjut

- Langkah-langkah untuk membuat TabelModel untuk data pegawai adalah :
  - Buat class PegawaiTableModel yang merupakan turunan dari AbstractTableModel

public class PegawaiTableModel extends AbstractTableModel {

Implementasikan semua method dari inteface TableModel yang diperlukan dengan cara pilih menu -> Source -> "Override/Implements method". Pilih semua method dibawah TableModel.

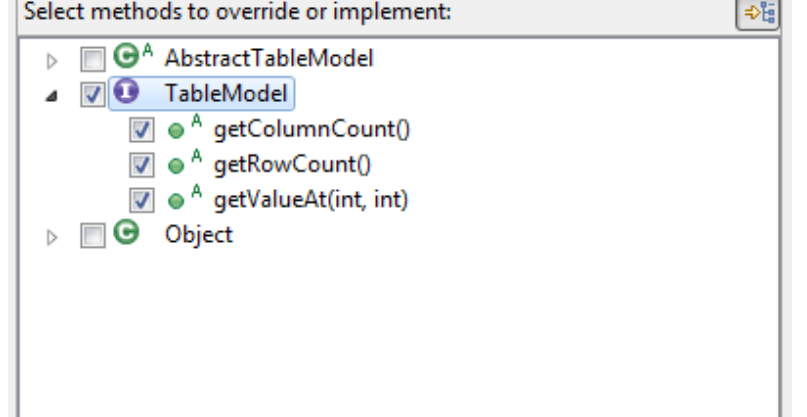

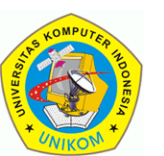

#### IF34348 - Pemrograman Lanjut

 Pilih pula method getColumnName yang ada di class AbstractTableModel.

| Select methods to override or implement:  | <b>₽</b> Ë |
|-------------------------------------------|------------|
| ▲                                         |            |
| addTableModelListener(TableModelListener) |            |
| findColumn(String)                        |            |
| fireTableCellUpdated(int, int)            |            |
| fireTableChanged(TableModelEvent)         | =          |
| fireTableDataChanged()                    |            |
| fireTableRowsDeleted(int, int)            |            |
| fireTableRowsInserted(int, int)           |            |
| fireTableRowsUpdated(int, int)            |            |
| fireTableStructureChanged()               |            |
| getColumnClass(int)                       |            |
| 📝 🧉 getColumnName(int)                    |            |
| actlictoners(ClasserTS) eTS               | Ψ.         |

Klik tombol OK

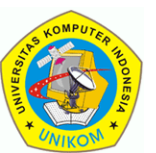

IF34348 - Pemrograman Lanjut

 Jika berhasil maka ada beberapa method yang harus dioverride dan diimplementasikan

```
public class PegawaiTableModel extends AbstractTableModel {
    public int getColumnCount() {
        return 0;
    }
    public int getRowCount() {
        return 0;
    }
    public Object getValueAt(int arg0, int arg1) {
        return null;
    }
    public String getColumnName(int column) {
        return super.getColumnName(column);
    }
```

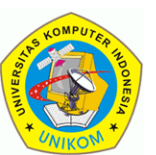

#### IF34348 - Pemrograman Lanjut

 Dikarenakan data yang akan mengisi table ini berupa array dari Pegawai maka tambahkan source code berikut di dalam class PegawaiTableModel:

```
private ArrayList<Pegawai> data;
public void setData(ArrayList<Pegawai> data){
    this.data=data;
```

```
]
```

 Tambahkan pula pendefinisian nama-nama kolom berupa array String

private String[] namaField = {"NIP", "Nama", "Jenis Kelamin", "Tinggi"};

 Modifikasi method getColumnCount(). Method ini digunakan untuk mengetahui berapa kolom yang ada. Karena banyaknya kolom yang akan ditampilkan diambil dari banyaknya field di nama kolom, maka nilai getColomncount() adalah banyaknya data di array namaField.

```
public int getColumnCount() {
    return namaField.length;
```

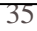

#### IF34348 - Pemrograman Lanjut

 Modifikasi method getRowCount(). Method ini digunakan untuk mengetahui berapa banyak baris data yang ada. Karena banyaknya baris yang akan ditampilkan diambil dari banyaknya data dari ArrayList data, maka nilai getRowCount() adalah banyaknya data di ArrayList data.

```
public int getRowCount() {
    return data.size();
```

 Modifikasi method getColumnName(). Method ini digunakan oleh JTable untuk mengambil nama kolom. Itu artinya method ini harus mereturnkan nama field yang sesuai dengan nomor kolomnya.

```
public String getColumnName(int column) {
        return namaField[column];
}
```

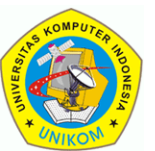

#### IF34348 - Pemrograman Lanjut

 Modifikasi method getValueAt. Method ini digunakan oleh Jtable untuk mengambil data pada posisi baris dan kolom yang sesuai. Method ini memberikan 2 buah parameter yaitu arg0 dan arg1, dimana arg0 adalah nama nomor index baris dan arg1 adalah nomor index kolom. Untuk mempermudah, ada baiknya jika arg0 diganti menjadi baris dan arg1 diganti menjadi kolom. Ada pun isi methodnya adalah :

```
public Object getValueAt(int baris, int kolom) {
    Pegawai p=data.get(baris); // ambil data pada baris ke-baris
    switch(kolom) {
        case 0:return p.getNIP();// returnkan nim
        case 1:return p.getNama();// returnkan nama
        case 2:return p.getJenisKelamin();// returnkan jk
        case 3:return p.getTinggi();// returnkan tinggi
        default:return null;// kolom salah, returnkan null
    }
}
```

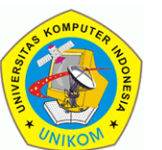

# 8. MENGHUBUNGKAN CLASS TABELMODEL PEGAWAI DENGAN JTABLE

#### IF34348 - Pemrograman Lanjut

- Tambahkan sebuah object bernama db dengan Class Database di MainApp. Ini dikarenakan untuk menampilkan data kita butuh data yang didapat dari method yang ada di dalam database.
- 2. Buat pula sebuah object bernama tabelpegawai dengan class PegawaiTableModel di MainApp untuk menyimpan data-data dari database.

public Database db; public PegawaiTableModel tabelpegawai;

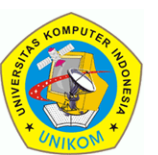

# 8. MENGHUBUNGKAN CLASS TABELMODEL PEGAWAI DENGAN JTABLE

#### IF34348 - Pemrograman Lanjut

3. Di konstruktor MainApp tambahkan source code untuk membuat object tersebut. Tempatkan sebelum pembuatan JTabel.

db=new Database(); // buat object database tabelpegawai=new PegawaiTableModel();// buat object TabelModel tabelpegawai.setData(db.select\_seluruh\_pegawai());// ambil seluruh data, dan isikan ke tabelmodel

# 4. Ubah pembuatan object Jtable agar mengambil data dari TableModelPegawai.

Sebelum :

tabeldata=new JTable();

### Sesudah :

tabeldata=new JTable(tabelpegawai);

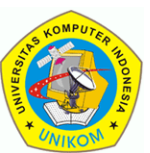

# 8. MENGHUBUNGKAN CLASS TABELMODEL PEGAWAI DENGAN JTABLE

IF34348 - Pemrograman Lanjut

5. Run Aplikasi. Jika berhasil maka aplikasi sudah dapat menampilkan data.

| 🛃 Aplikasi Pengelolaan Data Pegawai 📃 💷 🗮 |               |                  |        |
|-------------------------------------------|---------------|------------------|--------|
|                                           | Pengolahan    | Data Pegawa      | i      |
| NIP                                       | Nama          | Jenis Kelamin    | Tinggi |
| 06001                                     | Zidane        | L                | 170    |
| 06005                                     | Vhelly        | P                | 165    |
| 06007                                     | Alica         | P                | 160    |
|                                           |               |                  |        |
|                                           |               |                  |        |
|                                           |               |                  |        |
|                                           |               |                  |        |
|                                           |               |                  |        |
|                                           |               |                  |        |
|                                           |               |                  |        |
|                                           |               |                  |        |
|                                           |               |                  |        |
|                                           |               |                  |        |
|                                           |               |                  |        |
|                                           |               |                  |        |
|                                           |               |                  |        |
| Tambah Edit                               | Hapus Refresh | Filter/Pencarian |        |

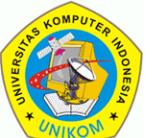

# 9. MEMBUAT ACTION UNTUK TOMBOL REFRESH

#### IF34348 - Pemrograman Lanjut

- Untuk membuat action tombol Refresh cukup dengan mengisi action pada actionlistener tombol Refresh. Ada pun algoritmanya adalah :
  - Ambil data baru dari database, simpan ke TabelModelPegawai,
  - Refresh JTabel

```
tblRefresh.addActionListener(new ActionListener(){
    public void actionPerformed(ActionEvent arg0) {
        tabelpegawai.setData(db.select_seluruh_pegawai());
        tabelpegawai.fireTableDataChanged();
    }
});
```

# Silahkan ditest dengan cara tambah data di MySQL, kemudian Refresh.

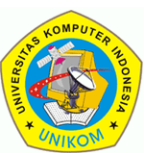

# 9. MEMBUAT ACTION UNTUK TOMBOL REFRESH

#### IF34348 - Pemrograman Lanjut

Tetapi karena fungsi ini tidak hanya digunakan oleh tombol refresh saja (digunakan juga setelah terjadinya tambah, edit atau hapus), maka 2 baris tersebut ada baiknya dijadikan fungsi diluar ActionListener. Jadikan method ini jadi member dari MainApp.

```
public void refreshData(){
    tabelpegawai.setData(db.select_seluruh_pegawai());
    tabelpegawai.fireTableDataChanged();
```

### Adapun isi dari action tombol Refresh menjadi :

tblRefresh.addActionListener(new ActionListener(){
 public void actionPerformed(ActionEvent arg0) {
 refreshData();// memanggil refreshdata milik MainApp
 });

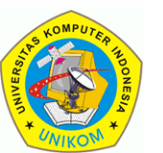

IF34348 - Pemrograman Lanjut

- Action untuk tombol Filter sebenarnya mirip dengan action tombol Refresh. Perbedaannya sebelum melakukan filtering, tombol ini harus menanyakan dulu keyword filteringnya.
- Menyanyakan keyword filtering dapat dilakukan dengan JOptionPane.showInputDialog

```
tblRefresh.addActionListener(new ActionListener() {
    public void actionPerformed(ActionEvent arg0) {
        tabelpegawai.setData(db.select_seluruh_pegawai());
        tabelpegawai.fireTableDataChanged();
    }
});
```

Jalankan program, test dengan filtering data pegawai.

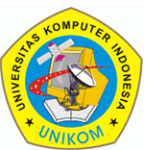

IF34348 - Pemrograman Lanjut

Tampilan sebelum filter data (semua data muncul)

| 🛃 Aplikasi Pengelolaan D | ata Pegawai   |                  |        |
|--------------------------|---------------|------------------|--------|
|                          | Pengolahan    | Data Pegawa      | i      |
| NIP                      | Nama          | Jenis Kelamin    | Tinggi |
| 06001                    | Zidane        | L                | 170    |
| 06005                    | Vhelly        | P                | 165    |
| 06007                    | Alica         | P                | 160    |
| 06009                    | cuplis        | L                | 170    |
| Tambah Edit              | Hapus Refresh | Filter/Pencarian |        |

Isi Filter dengan huruf "a". Maka akan mencari pegawai yang mengandung huruf a

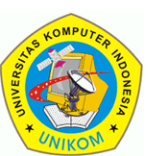

IF34348 - Pemrograman Lanjut

### Tampilan sebelum filter data (semua data muncul)

| 🛃 Aplikasi Pengelolaan Data Pegawai 💷 📼 🔀 |               |                  |        |
|-------------------------------------------|---------------|------------------|--------|
|                                           | Pengolahan    | Data Pegawa      | i      |
| NIP                                       | Nama          | Jenis Kelamin    | Tinggi |
| 06001                                     | Zidane        | L                | 170    |
| 06005                                     | Vhelly        | P                | 165    |
| 06007                                     | Alica         | P                | 160    |
| 06009                                     | cuplis        | L                | 170    |
| Tambah Edit                               | Hapus Refresh | Filter/Pencarian |        |

Isi Filter dengan huruf "a". Maka akan mencari pegawai yang mengandung huruf a

| Filter/Pen | carian 💌                                      |
|------------|-----------------------------------------------|
| ?          | Keyword pencarian       a       OK     Cancel |

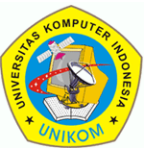

IF34348 - Pemrograman Lanjut

Tampilan setelah filter data (hanya menampilkan nama pegawai yang mengandung huruf a saja).

| 🛃 Aplikasi Pengelolaan Data Pegawai 💷 💷 💌                                  |        |               |        |  |
|----------------------------------------------------------------------------|--------|---------------|--------|--|
| Pengolahan Data Pegawai                                                    |        |               |        |  |
| NIP                                                                        | Nama   | Jenis Kelamin | Tinggi |  |
| 06001                                                                      | Zidane | L             | 170    |  |
| 06007                                                                      | Alica  | P             | 160    |  |
|                                                                            |        |               |        |  |
|                                                                            |        |               |        |  |
|                                                                            |        |               |        |  |
| Tambah         Edit         Hapus         Refresh         Filter/Pencarian |        |               |        |  |
|                                                                            |        |               |        |  |

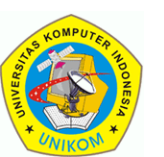

## **11. MEMBUAT FORM TAMBAH PEGAWAI**

- Buatlah sebuah form sesuai dengan yang diinginkan.
- Buatlah form pengisian dengan membuat class JDialog.
   Sebaiknya jangan gunakan JFrame.
- Dengan JDialog kita bisa membuat form/window yang sifatnya modal yaitu form/window yang tidak memperbolehkan kembali ke window parentnya sebelum window tersebut ditutup.
- Buatlah class dengan nama FTambahPegawai yang turunan dari JDialog.
- Pada tombol Simpan akan berisi algoritma :
  - Ambil data dari form
  - Eksekusi method tambah\_pegawai yang ada di class Database
  - Tutup layar.

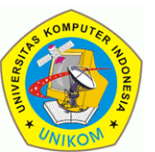

## **11. MEMBUAT FORM TAMBAH PEGAWAI**

#### IF34348 - Pemrograman Lanjut

### Isi file : FTambahPegawai.java

```
package dbapp;
import java.awt.Dialog;
import java.awt.event.*;
import javax.swing.*;
public class FTambahPegawai extends JDialog
             public JLabel lnip,lnama,ljk,ltinggi;
             public JTextField tnip,tnama,tjk,ttinggi;
             public JButton tblsimpan,tblbatal;
             private Database db;
             public FTambahPegawai(JFrame parent) {
                          super(parent, "Tambah Pegawai", true); // true = dialog modal
                          setSize(320,200);
                          setLayout(null);
                          lnip=new JLabel("NIP :", JLabel.RIGHT);
                          lnip.setBounds(10,10,90,20);
                          lnama=new JLabel("Nama :", JLabel.RIGHT);
                          lnama.setBounds(10,40,90,20);
                          ljk=new JLabel("Kelamin :",JLabel.RIGHT);
                          ljk.setBounds(10,70,90,20);
                          ltinggi=new JLabel("Tinggi :",JLabel.RIGHT);
                          ltinggi.setBounds(10,100,90,20);
                          tnip=new JTextField();tnip.setBounds(110,10,90,20);
                          tnama=new JTextField();tnama.setBounds(110,40,150,20);
                          tjk=new JTextField();tjk.setBounds(110,70,30,20);
                          ttinggi=new JTextField();ttinggi.setBounds(110,100,60,20);
                          tblsimpan=new JButton("Simpan");tblsimpan.setBounds(110,130,80,20);
                          tblbatal=new JButton("Batal");tblbatal.setBounds(200,130,80,20);
```

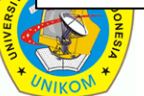

## **11. MEMBUAT FORM TAMBAH PEGAWAI**

#### IF34348 - Pemrograman Lanjut

### Isi file : FTambahPegawai.java

```
add(lnip);
                      add(lnama);
                      add(ljk);
                      add(ltinggi);
                     add(tnip);
                      add(tnama);
                      add(tjk);
                     add(ttinggi);
                     add(tblsimpan);
                      add(tblbatal);
                     tblbatal.addActionListener(new ActionListener() {
                                public void actionPerformed(ActionEvent e) {
                                           setVisible(false);
                     });
                     tblsimpan.addActionListener(new ActionListener() {
                                public void actionPerformed(ActionEvent e) {
                                           db=new Database();
                                           db.tambah pegawai(new
Pegawai(tnip.getText(),tnama.getText(),tjk.getText(),Integer.parseInt(ttinggi.getText()));
                                           setVisible(false);
                      });
```

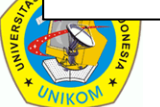

# 12. MEMBUAT ACTION UNTUK TOMBOL TAMBAH

IF34348 - Pemrograman Lanjut

Buat object bernama formtambah yang mempunyai class
 FTambahPegawai. Tempatkan definisi atribut MainApp.

public FTambahPegawai formtambah;

Buat objectnya sebelum pembuatan Action Tombol Tambah

formtambah=new FTambahPegawai(this);

### Isilah action untuk tombol tambah dengan method berikut :

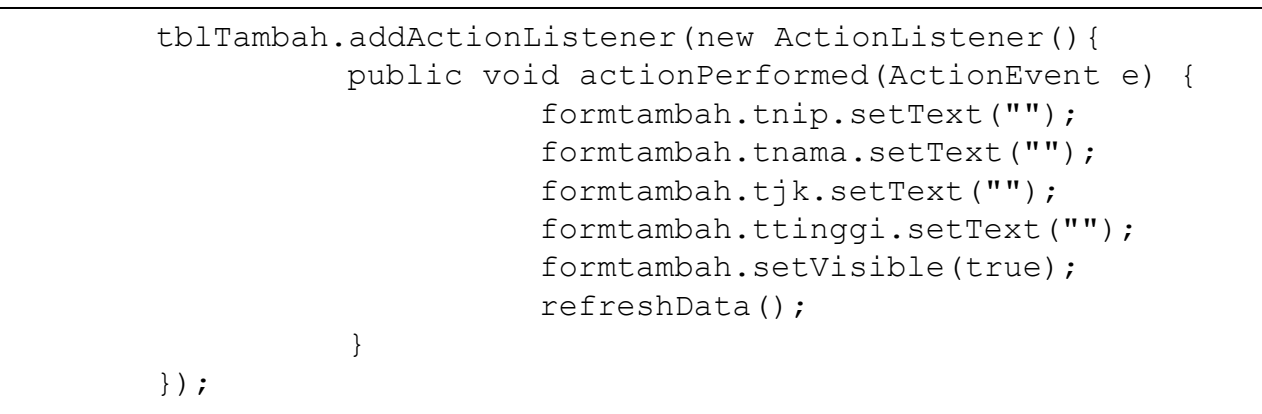

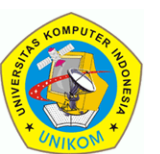

# 12. MEMBUAT ACTION UNTUK TOMBOL TAMBAH

IF34348 - Pemrograman Lanjut

### Test

Klik tombol Tambah Data, Isi datanya

| 🛓 Tambah Pegawa | ai 🗾 🗾       |
|-----------------|--------------|
| NIP :           | 09876        |
| Nama :          | Testing      |
| Kelamin :       | L            |
| Tinggi :        | 150          |
|                 | Simpan Batal |
|                 |              |

Klik tombol Simpan.

| Pengolahan Data Pegawai |         |               |        |     |
|-------------------------|---------|---------------|--------|-----|
| NIP                     | Nama    | Jenis Kelamin | Tinggi |     |
| 06005                   | Vhelly  | P             | 165    | - 4 |
| 06007                   | Alica   | P             | 160    |     |
| 06009                   | cuplis  | L             | 170    |     |
| 09876                   | Testing | L             | 150    |     |

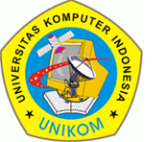

- Buatlah class dengan nama FEditPegawai yang turunan dari JDialog.
- Pada tombol Simpan akan berisi algoritma :
  - Ambil data dari form
  - Eksekusi method update\_pegawai yang ada di class Database
  - Tutup layar.
- Form Edit Pegawai harus memiliki sebuah method yang menampilkan data sekarang ke Form. Di program ini menggunakan nama setForm.

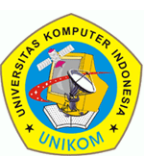

#### IF34348 - Pemrograman Lanjut

### Isi file : FEditPegawai.java

package dbapp;

```
import java.awt.Dialog;
import java.awt.event.*;
import javax.swing.*;
public class FEditPegawai extends JDialog
             public JLabel lnip,lnama,ljk,ltinggi;
             public JTextField tnip,tnama,tjk,ttinggi;
             public JButton tblsimpan,tblbatal;
             private Database db;
             public FEditPegawai(JFrame parent) {
                           super(parent,"Pengeditan Pegawai",true);
                           setSize(320,200);
                           setLayout(null);
                           lnip=new JLabel("NIP :", JLabel.RIGHT);
                           lnip.setBounds(10,10,90,20);
                           lnama=new JLabel("Nama :",JLabel.RIGHT);
                           lnama.setBounds(10,40,90,20);
                           ljk=new JLabel("Kelamin :",JLabel.RIGHT);
                           ljk.setBounds(10,70,90,20);
                           ltinggi=new JLabel("Tinggi :", JLabel.RIGHT);
                           ltinggi.setBounds(10,100,90,20);
                           tnip=new JTextField();tnip.setBounds(110,10,90,20);tnip.setEnabled(false);
                           tnama=new JTextField();tnama.setBounds(110,40,150,20);
                           tjk=new JTextField();tjk.setBounds(110,70,30,20);
                           ttinggi=new JTextField();ttinggi.setBounds(110,100,60,20);
                           tblsimpan=new JButton("Simpan");tblsimpan.setBounds(110,130,80,20);
                           tblbatal=new JButton("Batal");tblbatal.setBounds(200,130,80,20);
```

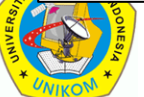

#### IF34348 - Pemrograman Lanjut

### Isi file : FEditPegawai.java

```
add(lnip);
                      add(lnama);
                      add(ljk);
                     add(ltinggi);
                      add(tnip);
                     add(tnama);
                     add(tjk);
                     add(ttinggi);
                     add(tblsimpan);
                     add(tblbatal);
                     tblbatal.addActionListener(new ActionListener() {
                                public void actionPerformed(ActionEvent e) {
                                            setVisible(false);
                                 }
                     });
                     tblsimpan.addActionListener(new ActionListener() {
                                public void actionPerformed(ActionEvent e) {
                                           db=new Database();
                                            db.update pegawai(new
Pegawai(tnip.getText(),tnama.getText(),tjk.getText(),Integer.parseInt(ttinggi.getText())));
                                            setVisible(false);
                                 l
                     });
           }
```

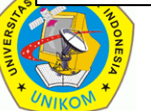

IF34348 - Pemrograman Lanjut

### Isi file : FEditPegawai.java

```
public void setForm(Pegawai p){
    tnip.setText(p.getNIP());
    tnama.setText(p.getNama());
    tjk.setText(p.getJenisKelamin());
    ttinggi.setText(Double.toString(p.getTinggi()));
}
```

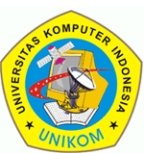

#### IF34348 - Pemrograman Lanjut

### Isi file : FTambahPegawai.java

```
add(lnip);
                      add(lnama);
                      add(ljk);
                      add(ltinggi);
                     add(tnip);
                      add(tnama);
                      add(tjk);
                     add(ttinggi);
                     add(tblsimpan);
                      add(tblbatal);
                     tblbatal.addActionListener(new ActionListener() {
                                public void actionPerformed(ActionEvent e) {
                                           setVisible(false);
                     });
                     tblsimpan.addActionListener(new ActionListener() {
                                public void actionPerformed(ActionEvent e) {
                                           db=new Database();
                                           db.tambah pegawai(new
Pegawai(tnip.getText(),tnama.getText(),tjk.getText(),Integer.parseInt(ttinggi.getText()));
                                           setVisible(false);
                      });
```

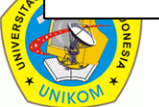

IF34348 - Pemrograman Lanjut

Buat object bernama formedit yang mempunyai class FEditPegawai. Tempatkan definisi atribut MainApp.

public FEditPegawai formedit;

### Buat objectnya sebelum pembuatan Action Tombol Edit

formedit=new FEditPegawai(this);

### Isilah action untuk tombol editdengan method berikut :

```
tblEdit.addActionListener(new ActionListener() {
    public void actionPerformed(ActionEvent e) {
        int baris=tabeldata.getSelectedRow();
        String nip=(String)tabelpegawai.getValueAt(baris,0);
        Pegawai p=db.pilih_1_pegawai(nip);
        if(p!=null) {
            formedit.setForm(p);
            formedit.setVisible(true);
            refreshData();
        }
        else
        JOptionPane.showMessageDialog(null,"Pegawai dengan
NIP "+nip+" tidak ditemukan.");
        }
    });
```

IF34348 - Pemrograman Lanjut

### Test

Pilih data, klik tombol Edit. Ubah datanya

| 🛃 Pengeditan Pegawai | 🛃 Pengeditan Pegawai | × |
|----------------------|----------------------|---|
| NIP: 06005           | NIP: 06005           |   |
| Nama: Vhelly         | Nama : Vhelly2       |   |
| Kelamin : P          | Kelamin : P          |   |
| Tinggi: 165.0        | Tinggi: 170          |   |
| Simpan Batal         | Simpan Batal         |   |

### Klik tombol Simpan.

| ſ | 🛃 Aplikasi Pengelolaan Data Pegawai        |         |               |        |  |
|---|--------------------------------------------|---------|---------------|--------|--|
|   | Pengolahan Data Pegawai                    |         |               |        |  |
|   | NIP                                        | Nama    | Jenis Kelamin | Tinggi |  |
|   | 06005                                      | Vhelly2 | P             | 170    |  |
|   | 06007                                      | Alica   | P             | 160    |  |
|   | 06009                                      | cuplis  | L             | 170    |  |
|   | 09876                                      | Testing | L             | 150    |  |
| i | Tambah Edit Hapus Refresh Filter/Pencarian |         |               |        |  |

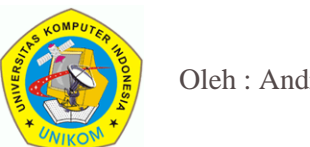

# 15. MEMBUAT ACTION UNTUK TOMBOL HAPUS

- Isilah action tombol hapus dengan kode berikut yang algoritmanya adalah :
  - Deteksi di baris berapa kursor berada
  - Ambil datanya dari database
  - Tampilkan konfirmasi penghapusan.
  - Jika menjawab Ya, maka hapus data dari database.
  - Refresh data yang tampil di JTable sesuai data dari database

```
tblHapus.addActionListener(new ActionListener() {
    public void actionPerformed(ActionEvent e) {
        int baris=tabeldata.getSelectedRow();
        String nip=(String)tabelpegawai.getValueAt(baris,0);
        String nama=(String)tabelpegawai.getValueAt(baris, 1);
        Object[] pilihan = { "Ya", "Tidak" };
        int jawaban=JOptionPane.showOptionDialog(null, "Anda yakin data
pegawai dengan NIP "+nip+" dengan nama "+nama+" akan dihapus?",
        "Peringatan",JOptionPane.DEFAULT_OPTION, JOptionPane.WARNING_MESSAGE,null, pilihan, pilihan[0]);
        if(jawaban==0) {
            db.hapus_pegawai(nip);
            refreshData();
            }
        }
        });
```

# 15. MEMBUAT ACTION UNTUK TOMBOL HAPUS

IF34348 - Pemrograman Lanjut

### Data sebelum dihapus :

| 🛃 Aplikasi Pengelolaan Data Pegawai        |        |               |        |  |
|--------------------------------------------|--------|---------------|--------|--|
| Pengolahan Data Pegawai                    |        |               |        |  |
| NIP                                        | Nama   | Jenis Kelamin | Tinggi |  |
| 06001                                      | Zidane | L             | 170    |  |
| 06005                                      | Vhelly | P             | 165    |  |
| 06007                                      | Alica  | P             | 160    |  |
| 06009                                      | cuplis | L             | 170    |  |
| Tambah Edit Hapus Refresh Filter/Pencarian |        |               |        |  |

Hapus Data Pertama.

### Data setelah dihapus :

| 🛃 Aplikasi Pengelolaan Data Pegawai 💷 📼 🗷  |        |               |        |  |
|--------------------------------------------|--------|---------------|--------|--|
| Pengolahan Data Pegawai                    |        |               |        |  |
| NIP                                        | Nama   | Jenis Kelamin | Tinggi |  |
| 06005                                      | Vhelly | Р             | 165    |  |
| 06007                                      | Alica  | P             | 160    |  |
| 06009                                      | cuplis | L             | 170    |  |
| Tambah Edit Hapus Refresh Filter/Pencarian |        |               |        |  |

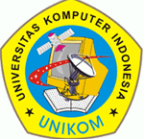